|                                                                                                    | On the                                                                                                    | S                 | FSP I            | Profile/Rer      | newal page      | •                   |                      |                 |        |               |                   |     |                   |       |        |
|----------------------------------------------------------------------------------------------------|----------------------------------------------------------------------------------------------------|-------------------|------------------|------------------|-----------------|---------------------|----------------------|-----------------|--------|---------------|-------------------|-----|-------------------|-------|--------|
|                                                                                                    | click th                                                                                                    | ne                | meal             | type you v       | vant to         | I <mark>rban</mark> | Kosher               | Eligibility/Due |        | <u>Due Me</u> | Method of Service |     | Site Type         |       |        |
|                                                                                                    | change                                                                                                    | nge the times for |                  |                  |                 |                     |                      | Not             | Found  | Sel           | lf Prep           | Clo | sed Enrolled in I | Needy | Area   |
|                                                                                                    | Change                                                                                                    | - 1.1             |                  | цэ <b>л</b> нэг. |                 |                     | <u>Milk Waiver</u> N | Contract N      |        | <u>Un</u>     | Unitized Waiver N |     |                   |       |        |
|                                                                                                    | SFSP Program Information Click here if site not operating   Start Date End Date Approval Date 1st Week Site Visit Self Review by Site Field Trips   Waived Waived |                   |                  |                  |                 |                     |                      |                 |        |               |                   |     |                   |       |        |
|                                                                                                    |                                                                                                    |                   |                  | Mon              | Tue             | Wed                 | Thu                  | Fri S           | at Sun | Partic/Enroll | Offer Vs Served   | FOC | Menu Option       | POS   | Shifts |
|                                                                                                    |                                                                                                    |                   | <u>Breakfast</u> | 08:30am-09:15am  | 08:30am-09:15am | 08:30am-09:15am     | 08:30am-09:15am      | N/A N           | /A N/A | 27            | No                |     | SFSPMP            | 1     |        |
|                                                                                                    |                                                                                                    |                   | Lunch            | 11:30am-12:45pm  | 11:30am-12:45pm | 11:30am-12:45pm     | 11:30am-12:45pm      | N/A N           | /A N/A | 84            | No                |     | SFSPMP            | 1     |        |
| L NSLP Access National School Lunch Program details from NSLP Profile Link at the top of this page. |                                                                                                    |                   |                  |                  |                 |                     |                      |                 |        |               |                   |     |                   |       |        |
|                                                                                                    | L                                                                                                    |                   |                  |                  |                 |                     |                      |                 |        |               |                   |     |                   |       |        |

## Days

| Day                                        | Begin Time                              | End Time                                    |                |                            |  |
|--------------------------------------------|-----------------------------------------|---------------------------------------------|----------------|----------------------------|--|
| Monday                                     | 08:30am                                 | 09:15am                                     |                |                            |  |
| Tuesday                                    | 08:30am                                 | 09:15am                                     |                |                            |  |
| Wednesday                                  | 08:30am                                 | 09:15am                                     |                |                            |  |
| Thursday                                   | 08:30am                                 | 09:15am                                     |                |                            |  |
| Records 1 t                                | to 4 of 4                               |                                             |                |                            |  |
| • <u>CRE</u>                               | TE UPDAT                                | <u>e days</u>                               |                | Click 'Create Update Days' |  |
| Site Annua<br>Back to Site<br>Back to Site | l Informati<br>e Annual Ir<br>e Program | <u>on List</u><br>Iformation<br>Information | <u>1</u><br>on |                            |  |

## Days

## Copy all Times

| Sponsor Name:                                                               | Lafayette CSD<br>Closed Enrolled in Neer                                                                                                    | LEA Code:                         | 420807040000            | ) Site Name:         | Onondaga Nation School              | LEA Code:<br>Begin Time: | 420807040002            | Name:              | Breakfast            | Delete2 |
|-----------------------------------------------------------------------------|----------------------------------------------------------------------------------------------------|-----------------------------------|-------------------------|----------------------|-------------------------------------|--------------------------|-------------------------|--------------------|----------------------|---------|
| Sponsor Name:                                                               | Lafayette CSD                                                                                                    | LEA Code:                         | LEA Code: 42080704000   |                      | Onondaga Nation School              | LEA Code:                | 420807040002            | Name:              | Breakfast            |         |
| Site Type:                                                                  | Closed Enrolled in Need                                                                                                    | ly Area School Year:              | 2015-16                 | Day:                 | Tuesday                             | Begin Time:              | 08:30am                 | End Time:          | 09:15am              | Delete? |
| Sponsor Name:<br>Site Type:                                                 | Lafayette CSD<br>Closed Enrolled in Need                                                                                                    | LEA Code:<br>ly Area School Year: | 420807040000<br>2015-16 | ) Site Name:<br>Day: | Onondaga Nation School<br>Wednesday | LEA Code:<br>Begin Time: | 420807040002<br>08:30am | Name:<br>End Time: | Breakfast<br>09:15am | Delete? |
| Sponsor Name:<br>Site Type:<br>Save Reve                                    | Lafayette CSD<br>Closed Enrolled in Need                                                                                                    | LEA Code:<br>ly Area School Year: | 420807040000<br>2015-16 | Site Name:<br>Day:   | Onondaga Nation School<br>Thursday  | LEA Code:<br>Begin Time: | 420807040002<br>08:30am | Name:<br>End Time: | Breakfast<br>09:15am | Delete? |
| Site Annual Info<br>Back to Site Ann<br>Back to Site Pro<br>Back to Meal Ty | ormation List<br>nual Information<br>gram Information<br>pe                                                                                                    | same. When                        | n you cli<br>iys.       | ick 'Sa              | ve' the new ti                      | me will                  | copy to                 | all of             |                      |         |
|                                                                             | If entering different times, must enter each one manually.<br>Enter the <b>Begin Time</b> and <b>End Time</b> in the HH:MM (AM or PM) format. For example: 09:00AM.<br>After the correct times for each day are entered click <b>'Saye'</b> . |                                   |                         |                      |                                     |                          |                         |                    |                      |         |